## 子育て情報ポータルサイト マイページ登録 手順

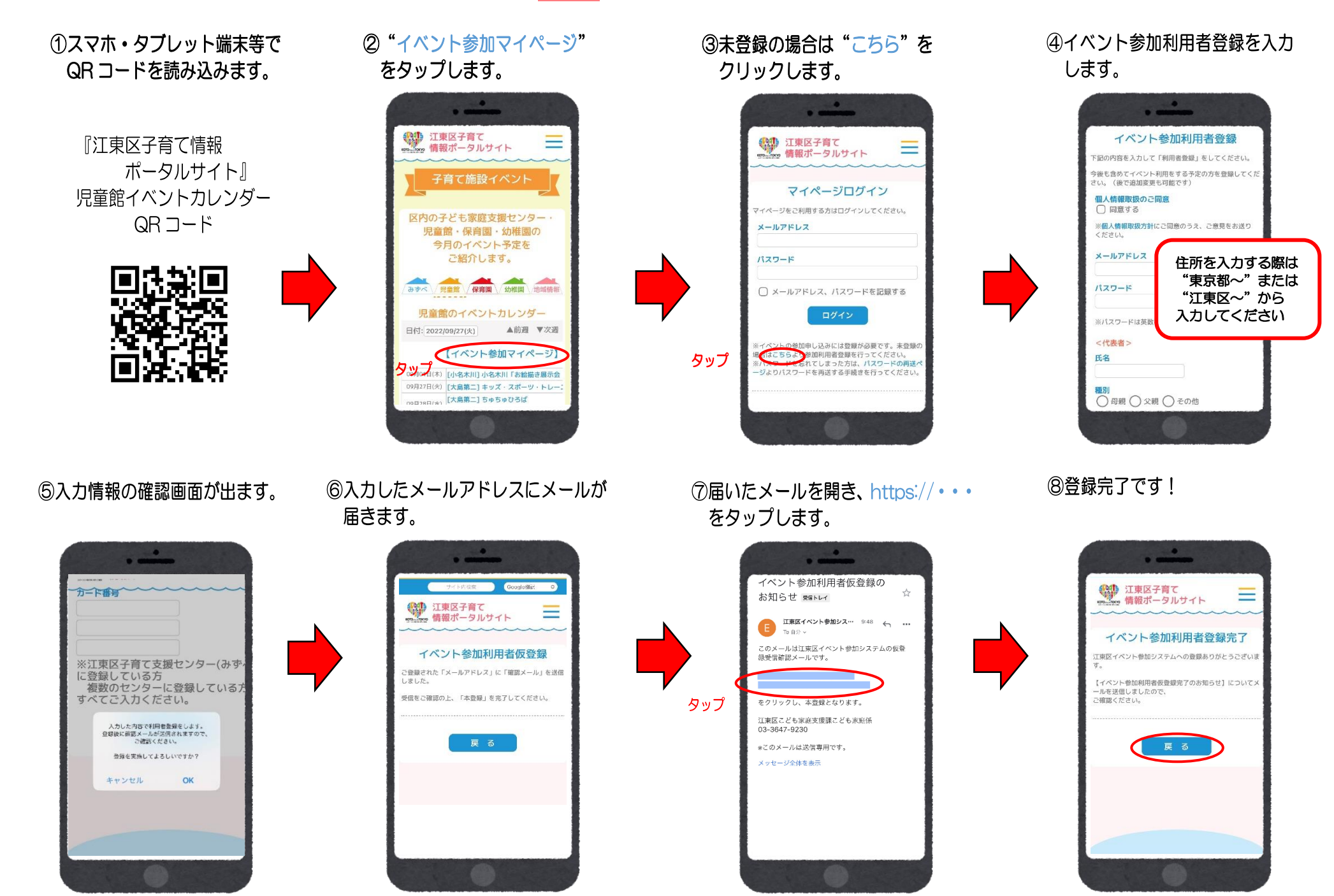

## 子育て情報ポータルサイト イベント参加申し込み 手順

 ① "日付"を指定するか"▼次週" を押して希望する活動を探します。

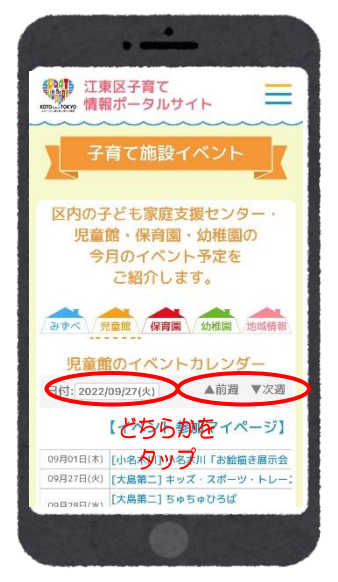

②参加したいイベントをタップします。

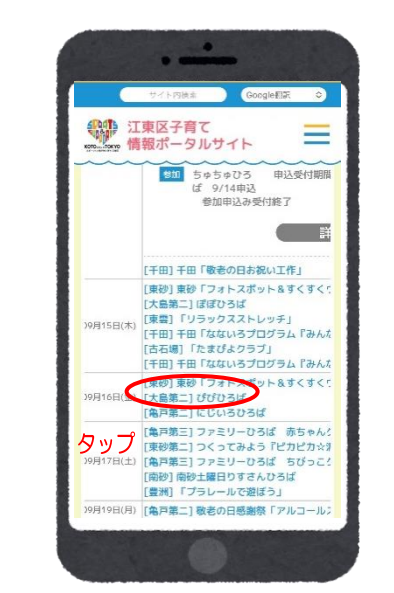

⑥登録完了です!

⑤確認画面

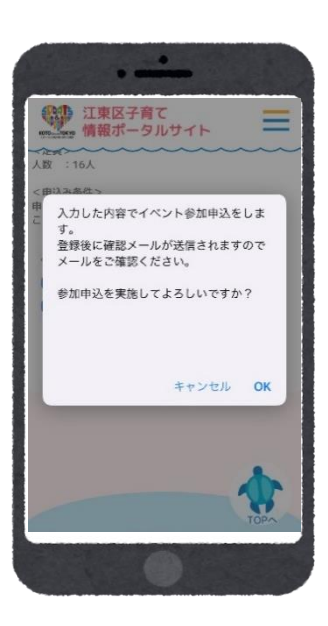

③メールアドレス・パスワードを入力し、 ログインします。

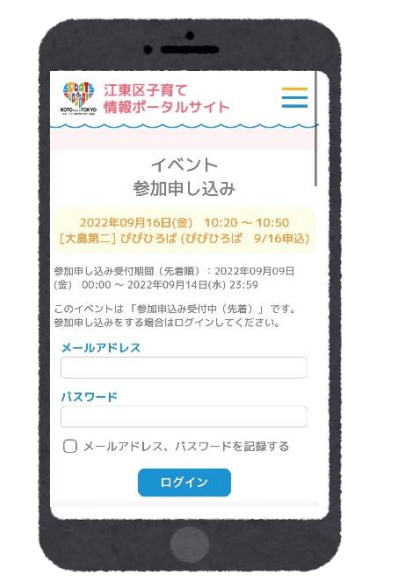

## ⑦登録完了のメールが届きます。

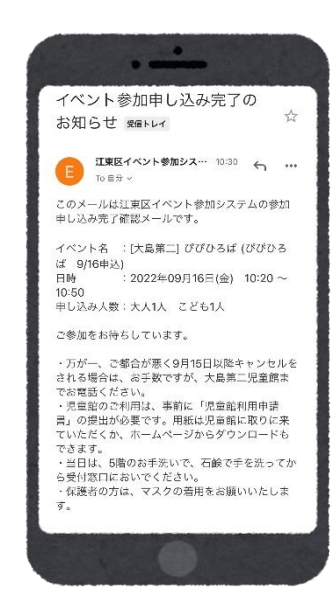

④イベントに参加する方にチェックを
入れ、イベント参加申込をタップします。

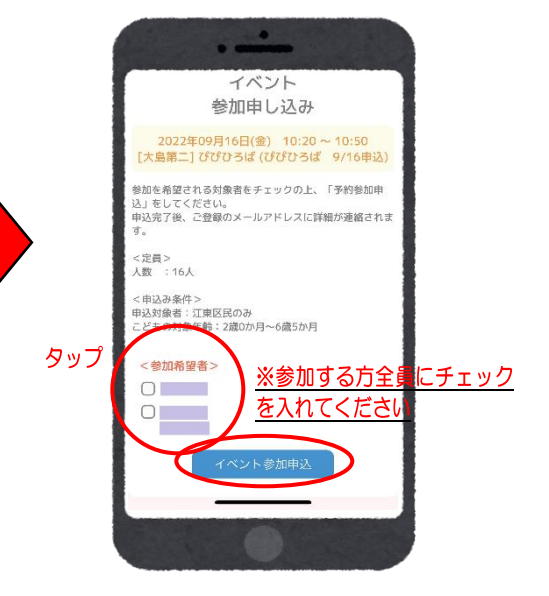